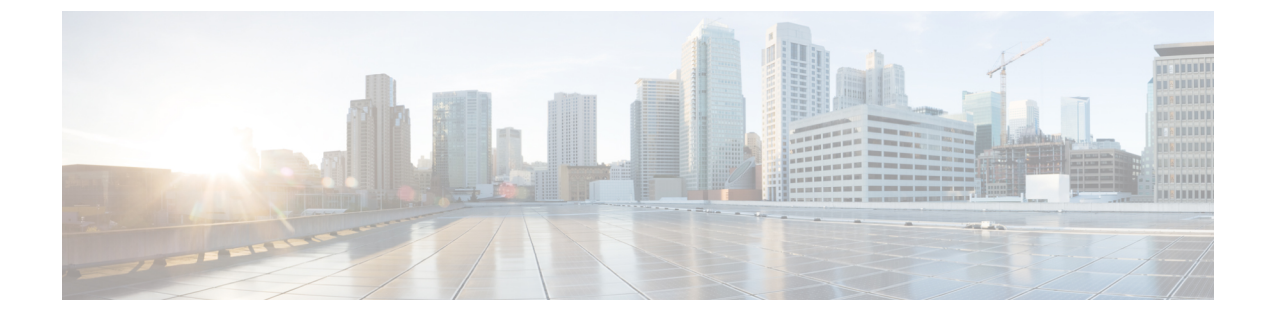

# SIP トランクのセキュリティ プロファイル のセットアップ

この章では、SIP トランクのセキュリティプロファイルのセットアップについて説明します。

- SIP トランク セキュリティ プロファイルの設定について、1 ページ
- SIP トランク セキュリティ プロファイルの設定のヒント, 2 ページ
- SIP トランク セキュリティプロファイルの検索, 2 ページ
- SIP トランク セキュリティ プロファイルの設定、3 ページ
- SIP トランク セキュリティ プロファイルの設定, 4 ページ
- SIP トランク セキュリティ プロファイルの適用, 11 ページ
- SIP トランク セキュリティ プロファイルと SIP トランクの同期、11 ページ
- SIP トランク セキュリティ プロファイルの削除, 12 ページ
- SIP トランクのセキュリティプロファイルに関する詳細情報の入手先, 13 ページ

# SIP トランク セキュリティ プロファイルの設定について

[Cisco Unified CM の管理(Cisco Unified Communications Manager Administration)]では、SIP トラ ンクに対するセキュリティ関連の設定がグループ化され、1つのセキュリティプロファイルを複 数のSIPトランクに割り当てることができます。セキュリティ関連の設定には、デバイスのセキュ リティモード、ダイジェスト認証、着信転送タイプや発信転送タイプの設定などがあります。[ト ランクの設定(Trunk Configuration)]ウィンドウでセキュリティプロファイルを選択する際に、 構成済みの設定を SIP トランクに適用します。

Cisco Unified Communications Manager をインストールすると、自動登録用の事前に定義された非 セキュアのSIPトランクセキュリティプロファイルが提供されます。SIPトランクのセキュリティ 機能を有効にするには、新しいセキュリティプロファイルを設定して、SIPトランクに適用しま す。トランクがセキュリティをサポートしていない場合は、非セキュアプロファイルを選択しま す。 セキュリティプロファイルの設定ウィンドウに表示されるのは、SIP トランクでサポートされる セキュリティ機能だけです。

## SIP トランク セキュリティ プロファイルの設定のヒント

Cisco Unified Communications Manager Administrationで SIP トランク セキュリティ プロファイルを 設定する際には以下の情報を考慮してください。

- SIPトランクを設定するときは、[トランクの設定(Trunk Configuration)]ウィンドウでセキュ リティプロファイルを選択します。デバイスがセキュリティをサポートしていない場合は、 非セキュアプロファイルを選択します。
- ・現在デバイスに割り当てられているセキュリティ プロファイルは削除できません。
- SIPトランクに割り当てられているセキュリティプロファイルの設定を変更すると、再構成した設定が、そのプロファイルを割り当てられているすべてのSIPトランクに適用されます。
- デバイスに割り当てられているセキュリティファイルの名前を変更できます。古いプロファ イル名および設定を割り当てられている SIP トランクは、新しいプロファイル名および設定 を受け入れます。
- Cisco Unified Communications Manager 5.0 以降のアップグレード前にデバイス セキュリティ モードを設定すると、Cisco Unified Communications Manager は、SIP トランクのプロファイル を作成し、プロファイルをデバイスに適用します。

## SIP トランク セキュリティプロファイルの検索

SIP トランクのセキュリティプロファイルを検索するには、次の手順を実行します。

#### 手順

- ステップ1 [システム (System)]>[セキュリティプロファイル (Security Profile)]>[SIP トランク セキュリ ティプロファイル (SIP Trunk Security Profile)]を選択します。
   [検索と一覧表示 (Find and List)]ウィンドウが表示されます。このウィンドウには、アクティブ な (以前の) クエリーのレコードも表示されることがあります。
- ステップ2 データベースのすべてのレコードを検索するには、ダイアログボックスが空であることを確認して、ステップ3, (3ページ) に進みます。 レコードをフィルタリングまたは検索するには、次の手順を実行します。
  - a) ドロップダウン リスト ボックスで、検索パラメータを選択します。
  - b) 次に、ドロップダウン リスト ボックスから検索パターンを選択します。
  - c) 必要に応じて、適切な検索テキストを指定します。

- (注) 検索条件をさらに追加するには、[+]ボタンをクリックします。条件を追加すると、 指定した条件をすべて満たしているレコードが検索されます。条件を削除する場合、 最後に追加した条件を削除するには、[-]ボタンをクリックします。追加した検索条 件をすべて削除するには、[フィルタのクリア(Clear Filter)]ボタンをクリックしま す。
- ステップ3 [検索(Find)]をクリックします。
   条件を満たしているレコードがすべて表示されます。1ページあたりの項目の表示件数を変更するには、[ページあたりの行数(Rows per Page)]ドロップダウンリストボックスで別の値を選択します。
- ステップ4 表示されるレコードのリストから、表示するレコードへのリンクをクリックします。
   (注) ソートの順番を逆にするには、リストのヘッダーにある上向き矢印または下向き矢印を クリックします。

ウィンドウに選択した項目が表示されます。

#### 関連トピック

SIP トランクのセキュリティ プロファイルに関する詳細情報の入手先, (13ページ)

## SIP トランク セキュリティ プロファイルの設定

SIP トランク セキュリティ プロファイルを追加、更新、またはコピーするには、次の手順を実行 します。

#### 手順

- **ステップ1** [Cisco Unified CM の管理(Cisco Unified Communications Manager Administration)]で、[システム (System)]>[セキュリティ プロファイル(Security Profile)]>[SIP トランク セキュリティ プロ ファイル(SIP Trunk Security Profile)]を選択します。
- ステップ2 次のいずれかの作業を実行します。
  - a) 新しいプロファイルを追加するには、[検索対象(Find)]ウィンドウで[新規追加(Add New)] をクリックします (プロファイルを表示してから、[新規追加(Add New)]をクリックすることもできます)。
     各フィールドにデフォルト設定が含まれた設定ウィンドウが表示されます。
  - b) 既存のセキュリティプロファイルをコピーするには、適切なプロファイルを見つけ、[コピー (Copy)]列内にあるそのレコード用の[コピー(Copy)]アイコンをクリックします (プロファイルを表示してから、[コピー(Copy)]をクリックすることもできます)。

設定ウィンドウが表示され、設定された項目が示されます。

c) 既存のプロファイルを更新するには、SIP トランク セキュリティプロファイルの検索, (2 ページ)の説明に従い、適切なセキュリティ プロファイルを見つけて表示します。 設定ウィンドウが表示され、現在の設定が示されます。

- **ステップ3** 表1: SIP トランク セキュリティ プロファイルの構成時の設定, (4ページ) に示すように、適切な設定を入力します。
- **ステップ4** [保存 (Save)] をクリックします。

#### 次の作業

セキュリティプロファイルを作成した後、それをトランクに適用します。

SIP トランクにダイジェスト認証を設定した場合は、トランクの [SIP レルム (SIP Realm)]ウィ ンドウと、その SIP トランクを介して接続されるアプリケーションの [アプリケーションユーザ (Application User)]ウィンドウで、ダイジェスト信用証明書を設定する必要があります(まだ設 定していない場合)。

SIP トランクを介して接続されるアプリケーションに対してアプリケーションレベルの許可(認証)を有効にした場合は、[アプリケーションユーザ(Application User)]ウィンドウで、そのア プリケーションに許可される方式を設定する必要があります(まだ設定していない場合)。

#### 関連トピック

SIP トランク セキュリティ プロファイルの適用, (11 ページ) SIP トランクのセキュリティ プロファイルに関する詳細情報の入手先, (13 ページ)

## SIP トランク セキュリティ プロファイルの設定

次の表は、SIP トランクのセキュリティ プロファイルの設定を示します。

#### 表 1: SIP トランク セキュリティ プロファイルの構成時の設定

| 設定         | 説明                                                                                                    |
|------------|----------------------------------------------------------------------------------------------------|
| [名前(Name)] | セキュリティプロファイルの名前を入力します。新しいプロファイ<br>ルを保存すると、[トランクの設定(Trunk Configuration)]ウィンド<br>ウで[SIP トランク セキュリティ プロファイル(SIP Trunk Security<br>Profile)]ドロップダウンリストボックスに名前が表示されます。 |
| 説明         | セキュリティプロファイルの説明を入力します。説明には、任意の<br>言語で最大 50 文字を指定できますが、二重引用符(")、パーセン<br>ト記号(%)、アンパサンド(&)、バックスラッシュ(\)、山カッ<br>コ(<>)は使用できません。                                          |

I

| 設定                                        | 説明                                                                                                    |
|-------------------------------------------|----------------------------------------------------------------------------------------------------|
| [デバイスセキュリティ<br>モード (Device Security       | ドロップダウンリストボックスから、次のオプションのいずれかを<br>選択します。                                                                                                    |
| Mode) ]                                   | <ul> <li>「非セキュア (Non Secure)]: イメージ認証以外のセキュリティ<br/>機能は適用されません。TCP または UDP 接続が Cisco Unified<br/>Communications Manager に対して開きます。</li> </ul>                                                                         |
|                                           | • [認証済(Authenticated)]: Cisco Unified Communications Manager<br>はトランクの整合性と認証を提供します。NULL/SHA を使用す<br>る TLS 接続が開きます。                                                                                                  |
|                                           | <ul> <li>「暗号化(Encrypted)]: Cisco Unified Communications Manager<br/>は、トランクの整合性、認証、およびシグナリング暗号化を提<br/>供しています。AES128/SHAを使用する TLS 接続がシグナリン<br/>グ用に開きます。</li> </ul>                                                    |
| [着信転送タイプ<br>(Incoming Transport<br>Type)] | [デバイスセキュリティモード (Device Security Mode)]が[非セキュア (Non Secure)]の場合、TCP+UDP では[転送タイプ (Transport Type)]を指定します。                                                                                                    |
|                                           | [デバイス セキュリティ モード (Device Security Mode)] が [認証済 (Authenticated)]または[暗号化 (Encrypted)]である場合、TLS で は [転送タイプ (Transport Type)]を指定します。                                                                                   |
|                                           | (注) Transport Layer Security (TLS) プロトコルは Cisco Unified Communications Manager とトランクとの間の接続を保護します。                                                                                                    |
| [発信転送タイプ<br>(Outgoing Transport           | ドロップダウンリストボックスから適切な発信転送モードを選択し<br>ます。                                                                                                    |
| Type) ]                                   | [デバイスセキュリティモード (Device Security Mode)]が[非セキュア (Non Secure)]である場合、TCP または UDP を選択します。                                                                                                    |
|                                           | [デバイス セキュリティ モード (Device Security Mode)] が [認証済 (Authenticated)]または[暗号化 (Encrypted)]である場合、TLS で は [転送タイプ (Transport Type)]を指定します。                                                                                   |
|                                           | <ul> <li>(注) TLS により、SIP トランクのシグナリング整合性、デバイス認証、およびシグナリングの暗号化が実現します。</li> <li>ヒント Cisco Unified Communications Manager システムと TCP の再使用をサポートしない IOS ゲートウェイとの間の SIP トランクを接続する場合、出力転送タイプとして UDP を使用する必要があります。</li> </ul> |

| 設定                                                  | 説明                                                                                                    |
|-----------------------------------------------------|----------------------------------------------------------------------------------------------------|
| [ダイジェスト認証を有効<br>化(Enable Digest<br>Authentication)] | ダイジェスト認証を有効にする場合に、このチェックボックスをオ<br>ンにします。このチェックボックスをオンにすると、 Cisco Unified<br>Communications Manager はトランクからのすべての SIP 要求をチャ<br>レンジします。                                                                                                    |
|                                                     | ダイジェスト認証は、デバイス認証、整合性、および機密性を提供<br>しません。これらの機能を使用するには、[認証済(Authenticated)]<br>または[暗号化(Encrypted)]のセキュリティモードを選択します。                                                                                                    |
|                                                     | <b>ヒント</b> ダイジェスト認証を使用して、TCP または UDP 転送を使用している SIP トランク ユーザを認証します。                                                                                                    |
| ナンス確認時間(Nonce<br>Validity Time)                     | ナンス値が有効な分数(秒単位)を入力します。デフォルト値は600<br>(10分)です。この期限が切れると、Cisco Unified Communications<br>Manager は新しい値を生成します。                                                                                                    |
|                                                     | (注) ナンス値(ダイジェスト認証をサポートする乱数)を使用<br>して、ダイジェスト認証パスワードの MD5 ハッシュを計<br>算します。                                                                                                    |
| X.509 のサブジェクト名<br>(X.509 Subject Name)              | このフィールドは、着信および発信転送タイプの TLS を設定する場合に適用します。                                                                                                    |
|                                                     | デバイス認証には、SIPトランクデバイスのX.509証明書のサブジェ<br>クト名を入力します。 Cisco Unified Communications Manager クラス<br>タがあるか、またはTLSピアにSRVルックアップを使用すると、単<br>ーのトランクは複数のホストに分割され、トランクで複数のX.509<br>サブジェクト名が発生します。X.509のサブジェクト名が複数存在す<br>る場合、スペース、カンマ、セミコロン、コロンのいずれかを入力<br>して名前を区切ります。                                                                                                    |
|                                                     | このフィールドには、最大 4096 文字入力できます。                                                                                                    |
|                                                     | <ul> <li>ヒント サブジェクト名はソース接続のTLS証明書に対応します。</li> <li>サブジェクト名が、サブジェクト名とポートで一意であることを確認します。異なるSIPトランクに同じサブジェクト名と着信ポートの組み合わせを割り当てることはできません。例:ポート5061のSIPTLSトランク1にX.509のサブジェクト名my_cm1、my_cm2があります。ポート5071のSIPTLSトランク2にX.509のサブジェクト名my_cm2、my_cm3と割り当てることができます。ポート5061のSIPTLSトランク3にはX.509のサブジェクト名my_ccm4を割り当てることはできますが、X.509サブジェクト名my_cm1を割り当てることはできません。</li> </ul> |

I

| 設定                                  | 説明                                                                                                    |
|-------------------------------------|----------------------------------------------------------------------------------------------------|
| [着信ポート(Incoming<br>Port)]           | 着信ポートを選択します。0~65535の範囲で一意のポート番号を<br>入力します。着信 TCP および UDP SIP メッセージ用のデフォルト<br>ポート値は5060です。着信 TLS メッセージ用の SIP のセキュアポー<br>トのデフォルトポート値は5061です。入力した値は、このプロファ<br>イルを使用するすべての SIP トランクに適用されます。                                                                          |
|                                     | ヒント TLSを使用するすべてのSIPトランクは同じ着信ポートを<br>共有できます。TCP+UDPを使用するすべてのSIPトラン<br>クは同じ着信ポートを共有できます。同じポートで、SIP<br>TLS 転送トランクとSIP 非 TLS 転送トランク タイプとを<br>混在させることはできません。                                                                                                    |
| アプリケーションレベル認<br>証を有効化(Enable        | アプリケーション レベルの認証は、SIP トランクを介して接続され<br>るアプリケーションに適用されます。                                                                                                    |
| Application Level<br>Authorization) | このチェックボックスをオンにする場合、[ダイジェスト認証有効化<br>(Enable Digest Authentication)]チェックボックスもオンにして、ト<br>ランクのダイジェスト認証を設定する必要があります。Cisco Unified<br>Communications Manager は許可されているアプリケーション方式を<br>確認する前に、SIP アプリケーション ユーザを認証します。                                                     |
|                                     | アプリケーションレベルの許可を有効にすると、トランクレベルの<br>認証が最初に発生してからアプリケーションレベルの許可が発生す<br>るため、Cisco Unified Communications Manager は [アプリケーション<br>ユーザ設定(Application User Configuration)] ウィンドウで SIP アプ<br>リケーションユーザに認証されたメソッドより先に、(このセキュ<br>リティプロファイル内の)トランクに対して承認されたメソッドを<br>チェックします。 |
|                                     | アフリケーションのアイテンティティを信頼しないか、またはアプリケーションが特定のトランクで信頼されていない場合は、アプリケーションレベルの認証の使用を検討してください。つまり、アプリケーション要求は想定外の別のトランクから送信される場合もあります。                                                                                                    |

| 設定                                                              | 説明                                                                                                    |
|-----------------------------------------------------------------|----------------------------------------------------------------------------------------------------|
| [プレゼンスのSUBSCRIBE<br>の許可(Accept Presence<br>Subscription)]       | Cisco Unified Communications Manager が SIP トランク経由でのプレゼ<br>ンスのサブスクリプション要求を許可するようにするには、この<br>チェックボックスをオンにします。                                                                                                    |
|                                                                 | [アプリケーション レベルの認証の有効化(Enable Application Level<br>Authorization)] チェックボックスをオンにしたら、[アプリケーショ<br>ンユーザ設定(Application User Configuration)] ウィンドウに移動<br>し、この機能を認証されたアプリケーションユーザの[プレゼンス<br>サブスクリプションを承認(Accept Presence Subscription)] チェック<br>ボックスをオンにします。      |
|                                                                 | アプリケーションレベルの認証が有効になっている場合で、[プレゼ<br>ンスサブスクリプションを承認(Accept Presence Subscription)]の<br>チェックボックスをアプリケーションユーザ用にはオンにしてトラ<br>ンク用にはオンにしない場合、403 エラーメッセージがトランクに<br>接続された SIP ユーザエージェントに送信されます。                                                                   |
| [ダイアログ外参照の許可<br>(Accept Out-of-Dialog<br>refer)]                | Cisco Unified Communications Manager が SIP トランク経由での非イン<br>バイト、ダイアログ外参照の受信要求を受け入れるようにするには、<br>このチェックボックスをオンにします。                                                                                                    |
|                                                                 | [アプリケーション レベルの許可の有効化 (Enable Application Level<br>Authorization)] チェックボックスをオンにしたら、[アプリケーショ<br>ン ユーザ設定 (Application User Configuration)] ウィンドウに移動<br>し、このメソッドで認証されたすべてのアプリケーション ユーザ用<br>の [ダイアログ外参照の許可 (Accept Out-of-Dialog refer)] チェック<br>ボックスをオンにします。 |
| [Unsolicited NOTIFYの許可<br>(Accept unsolicited<br>notification)] | Cisco Unified Communications Manager が SIP トランクを経由する受信<br>非インバイト メッセージ、未承諾通知メッセージを受け入れるよう<br>にするには、このチェックボックスをオンにします。                                                                                                    |
|                                                                 | [アプリケーションレベルの認証の有効化(Enable Application Level<br>Authorization)]チェックボックスをオンにしたら、[アプリケーショ<br>ンユーザ設定(Application User Configuration)]ウィンドウに移動<br>し、このメソッドに承認されたすべてのアプリケーションユーザの<br>[未承認通知を承認(Accept Unsolicited Notification)]チェックボック<br>スをオンにします。          |

ſ

| 設定                                                | 説明                                                                                                    |
|---------------------------------------------------|----------------------------------------------------------------------------------------------------|
| [Replacesヘッダーの許可<br>(Accept replaces header)]     | Cisco Unified Communications Manager が既存の SIP ダイアログに代わ<br>る新規の SIP ダイアログを許可するようにするには、このチェック<br>ボックスをオンにします。                                                                                                    |
|                                                   | [アプリケーション レベルの認証の有効化(Enable Application Level<br>Authorization)] チェックボックスをオンにしたら、[アプリケーショ<br>ン ユーザ設定(Application User Configuration)] ウィンドウに移動<br>し、このメソッドに承認されたすべてのアプリケーション ユーザの<br>[ヘッダー置換を承認(Accept Header Replacement)] チェックボック<br>スをオンにします。                                                                                                    |
| [セキュリティステータス<br>の送信(Transmit security<br>status)] | Cisco Unified Communications Manager が関連付けられた SIP トランク<br>からの発信のセキュリティ アイコン ステータスを SIP ピアに送信す<br>るようにするには、このチェックボックスをオンにします。                                                                                                    |
|                                                   | デフォルトでは、このチェックボックスはオフになっています。                                                                                                    |
| [SIP V.150アウトバウンド<br>SDPオファーのフィルタリ                | ドロップダウンリストボックスから、次のフィルタ処理オプション<br>のいずれかを選択します。                                                                                                    |
| ング (SIP V.150 Outbound<br>SDP Offer Filtering) ]  | <ul> <li>「デフォルトフィルタを使用(Use Default Filter)]: SIPトラン<br/>クは「SIP V.150 アウトバウンド SDP オファーフィルタリング<br/>サービスパラメータ」に示すデフォルトフィルタを使用しま<br/>す。サービスパラメータを検索するには、Cisco Unified<br/>Communications Manager Administrationで[システム(System)]<br/>&gt; [サービスパラメータ(Service Parameters)]&gt; [クラスタワイ<br/>ドパラメータ(デバイス-SIP)(Clusterwide Parameters<br/>(Device-SIP))]に進みます。</li> </ul> |
|                                                   | ・[フィルタリングなし(No Filtering)]: SIP トランクは、アウト<br>バウンドオファーで V.150 SDP 回線のフィルタリングを行いま<br>せん。                                                                                                    |
|                                                   | <ul> <li>[MER V.150 の削除(Remove MER V.150)]: SIP トランクは、<br/>アウトバウンドオファーのV.150 MER SDP 回線を削除します。<br/>トランクが MER V.150 よりも前の Cisco Unified Communications<br/>Manager に接続する際のあいまいさを低減するには、このオプ<br/>ションを選択します。</li> </ul>                                                                                                    |
|                                                   | <ul> <li>「プレ MER V.150 の削除(Remove Pre-MER V.150)]: SIP トラ<br/>ンクは、アウトバウンドオファーの非 MER 対応 V.150 回線を<br/>全て削除します。クラスタがプレ MER 回線でオファーを処理<br/>できない MER 準拠デバイスのネットワークに含まれる際のあ<br/>いまいさを低減するには、このオプションを選択します。</li> </ul>                                                                                                    |

| 設定                                             | 説明                                                                                                    |
|------------------------------------------------|----------------------------------------------------------------------------------------------------|
| [SIP V.150アウトバウンド<br>SDPオファーのフィルタリ             | ドロップダウンリストボックスから、次のフィルタ処理オプション<br>のいずれかを選択します。                                                                                                    |
| ング(SIP V.150 Outbound<br>SDP Offer Filtering)] | <ul> <li>「デフォルトフィルタを使用(Use Default Filter)]: SIPトラン<br/>クは「SIP V.150 アウトバウンド SDP オファーフィルタリング<br/>サービスパラメータ」に示すデフォルトフィルタを使用しま<br/>す。サービスパラメータを検索するには、Cisco Unified<br/>Communications Manager Administrationで[システム(System)]<br/>&gt;[サービスパラメータ(Service Parameters)]&gt;[クラスタワイ<br/>ドパラメータ(デバイス-SIP)(Clusterwide Parameters<br/>(Device-SIP))]に進みます。</li> </ul> |
|                                                | •[フィルタリングなし(No Filtering)]: SIP トランクは、アウト<br>バウンドオファーで V.150 SDP 回線のフィルタリングを行いま<br>せん。                                                                                                    |
|                                                | <ul> <li>[MER V.150 の削除(Remove MER V.150)]: SIP トランクは、<br/>アウトバウンドオファーのV.150 MER SDP回線を削除します。<br/>トランクが MER V.150 よりも前の Cisco Unified Communications<br/>Manager に接続する際のあいまいさを低減するには、このオプ<br/>ションを選択します。</li> </ul>                                                                                                    |
|                                                | <ul> <li>「プレ MER V.150 の削除(Remove Pre-MER V.150)]: SIP トラ<br/>ンクは、アウトバウンドオファーの非 MER 対応 V.150 回線を<br/>全て削除します。クラスタがプレ MER 回線でオファーを処理<br/>できない MER 準拠デバイスのネットワークに含まれる際のあ<br/>いまいさを低減するには、このオプションを選択します。</li> </ul>                                                                                                    |
|                                                | <ul> <li>(注) セキュアなコールの接続を確立するためには SIP の IOS を<br/>V.150 に設定する必要があります。IOS を Cisco Unified<br/>Communication Manager で設定する際の詳細については、<br/>http://www.cisco.com/c/en/us/td/docs/ios/12_4t/12_4t4/mer_cg_<br/>15_1_4M.htmlをご覧ください。</li> </ul>                                                                                                    |

#### 関連トピック

許可

ダイジェスト認証 SIP トランク セキュリティ プロファイルの設定のヒント, (2ページ) SIP トランクのセキュリティ プロファイルに関する詳細情報の入手先, (13ページ)

## SIP トランク セキュリティ プロファイルの適用

[トランク設定(Trunk Configuration)] ウィンドウでトランクに SIP トランク セキュリティ プロ ファイルを適用します。デバイスにセキュリティプロファイルを適用するには、次の手順を実行 します。

#### 手順

- **ステップ1** 『Administration Guide for Cisco Unified Communications Manager』の説明に従って、トランクを検索します。
- **ステップ2** [トランク設定(Trunk Configuration)] ウィンドウが表示されたら、[SIP トランク セキュリティ プロファイル(SIP Trunk Security Profile)] 設定を探します。
- **ステップ3** セキュリティ プロファイルのドロップダウン リスト ボックスから、デバイスに適用するセキュ リティ プロファイルを選択します。
- ステップ4 [保存 (Save)]をクリックします。
- ステップ5 トランクをリセットするには、[設定を適用(Apply Config)]をクリックします。

#### 次の作業

SIP トランクにダイジェスト認証を有効にしたプロファイルを適用した場合は、[SIP レルム (SIP Realm)]ウィンドウでダイジェストクレデンシャルを設定する必要があります。

アプリケーションレベルの認証を有効にしたプロファイルを適用した場合は、[アプリケーション ユーザ(Application User)]ウィンドウでダイジェストクレデンシャルと、適切な認証方法を設定 する必要があります(まだ設定していない場合)。

#### 関連トピック

SIP レルムの設定

SIP トランクのセキュリティプロファイルに関する詳細情報の入手先, (13ページ)

# SIP トランク セキュリティ プロファイルと SIP トランク の同期

SIP トランクを設定変更が行われた SIP トランク セキュリティ プロファイルと同期させるには、 次の手順を実行します。作業によるサービスの中断をできるだけ抑えて設定を適用します。(た とえば、影響を受けるデバイスの一部では、リセットまたは再起動が不要な場合があります。)

#### 手順

- ステップ1 [システム (System)]>[セキュリティ プロファイル (Security Profile)]>[SIP トランク セキュリ ティ プロファイル (SIP Trunk Security Profile)]の順に選択します。
   [SIP トランク セキュリティ プロファイルの検索/一覧表示 (Find and List SIP Trunk Security Profiles)]
   ウィンドウが表示されます。
- ステップ2 使用する検索条件を選択します。
- ステップ3 [検索(Find)]をクリックします。 ウィンドウに検索条件と一致する SIP トランク セキュリティ プロファイルのリストが表示されま す。
- ステップ4 該当する SIP トランクと同期させる SIP トランク セキュリティ プロファイルをクリックします。 [SIP トランク セキュリティ プロファイルの設定(SIP Trunk Security Profile Configuration)]ウィン ドウが表示されます。
- ステップ5 追加の設定変更を加えます。
- **ステップ6** [保存 (Save)]をクリックします。
- **ステップ7** [設定の適用(Apply Config)]をクリックします。 [設定情報の適用(Apply Configuration Information)]ダイアログが表示されます。
- **ステップ8** [OK] をクリックします。

#### 関連トピック

SIP トランクのセキュリティプロファイルに関する詳細情報の入手先, (13ページ)

### SIP トランク セキュリティ プロファイルの削除

このセクションでは、Cisco Unified Communications Manager データベースから SIP トランク セキュ リティ プロファイルを削除する方法について説明します。

#### はじめる前に

Cisco Unified Communications Manager の管理(Cisco Unified Communications Manager Administration) からセキュリティプロファイルを削除する前に、デバイスに別のプロファイルを適用するか、プ ロファイルを使用するすべてのデバイスを削除する必要があります。プロファイルを使用してい るデバイスを検索するには、[SIPトランクのセキュリティプロファイル設定(SIP Trunk Security Profile Configuration)]ウィンドウの[関連リンク(Related Links)]ドロップダウンリストボック スで[依存の記録(Dependency Records)]を選択し、[Go]をクリックします。

依存の記録機能がシステムで有効でない場合は、依存記録の概要ウィンドウには依存の記録を有 効にするために必要な手順が表示されます。また、依存の記録機能に関連して CPU 負荷が高くな ることについての情報も表示されます。依存関係レコードの詳細は、『System Configuration Guide for Cisco Unified Communications Manager』を参照してください。

#### 手順

- **ステップ1** 削除する SIP トランク セキュリティ プロファイルを探します。
- ステップ2 次のいずれかの作業を実行します。
  - a) 複数のセキュリティプロファイルを削除するには、[検索と一覧表示(Find and List)] ウィン ドウで次のいずれかの作業を実行します。
    - 削除するセキュリティプロファイルの隣にあるチェックボックスをオンにして、[選択項目の削除(Delete Selected)]をクリックします。
    - [すべて選択(Select All)]に続き[選択項目の削除(Delete Selected)]をクリックすると、 設定可能なすべてのレコードを削除できます。
  - b) 単一のセキュリティプロファイルを削除するには、[検索と一覧表示(Find and List)]ウィン ドウで次のいずれかの作業を実行します。
    - ・削除するセキュリティプロファイルの隣にあるチェックボックスをオンにして、[選択項目の削除(Delete Selected)]をクリックします。
    - セキュリティプロファイルの[名前(Name)]リンクをクリックします。特定の[セキュリティプロファイルの設定(Security Profile Configuration)]ウィンドウが表示されたら、 [選択項目の削除(Delete Selected)]をクリックします。
- **ステップ3** 削除操作を確認するプロンプトが表示されたら、[OK] をクリックして削除するか、[キャンセル (Cancel)]をクリックして削除の操作をキャンセルします。

#### 関連トピック

SIP トランク セキュリティプロファイルの検索, (2 ページ) SIP トランクのセキュリティ プロファイルに関する詳細情報の入手先, (13 ページ)

# SIP トランクのセキュリティ プロファイルに関する詳細 情報の入手先

#### 関連トピック

SIP トランク セキュリティ プロファイルの設定について、(1ページ)
SIP トランク セキュリティ プロファイルの設定のヒント、(2ページ)
許可
インタラクション
ダイジェスト認証